## チャート画面 右クリックメニューの詳細

ストックボードでは、画面上で右クリックをすると様々な設定ができる右クリックメニュ ーが表示されます。

## ■チャート上で右クリックしたときの右クリックメニュー

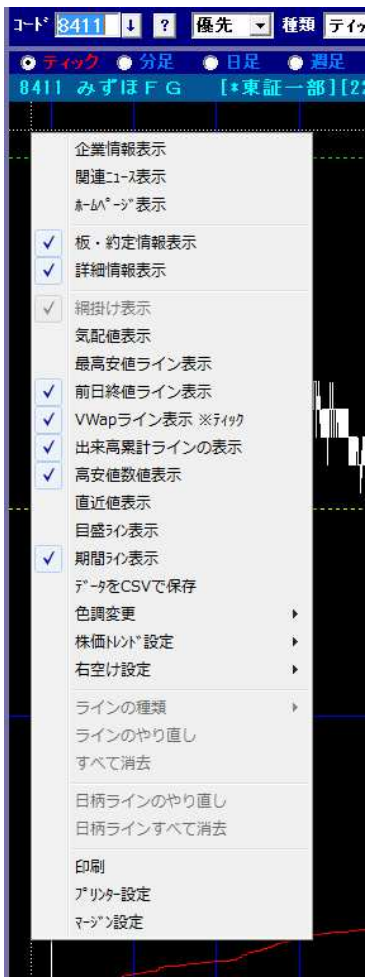

企業情報表示…表示銘柄の財務・業績を表示 関連ニュース表示…表示銘柄のニュースを表示 **ホームページ表示**…表示銘柄のホームページを表示 板・約定情報表示…売買板と約定履歴の表示・非表示 **詳細情報表示**…画面右端の銘柄情報の表示・非表示 網掛け表示…ボリンジャーやー目均衡表の網掛けを表示・非表示 気配値表示…売り気配値,買い気配値の線を表示(ティックのみ) 最高安値ライン表示…当日の高値,安値のラインを表示(ティックのみ) 前日終値ライン表示…前日終値のラインを表示(ティックのみ) **Vwap ライン表示**…直近の Vwap のラインを表示(ティック, 分足のみ) 出来高累計ライン表示…当日の出来高の累計を表示(ティックのみ) 高安値数値表示…ローソク足の山・谷に日付(時刻)と株価を表示 **直近値表示**…チャート上段・下段の右上隅に指標の直近値を表示 目盛ライン表示…株価や指標の目盛を示す青い横線を表示 期間ライン表示…年や月など期間を示す青い縦線を表示 データを CSV で保存…時系列データを CSV 形式で保存 色調変更…チャート部分の背景色を黒 or 白に変更 株価トレント\*設定…チャート下部の時系列表示を4本値の株価トレント\* 表示にするか, テクニカル数値の指標トレンド表示にするかを選択。 チャートにラインを描く**ライン描画**も選択可能 右空け設定…チャート右端の余白を設定。通常は標準で 0K ラインの種類…株価トレントでライン描画選択時のラインの種類を選択 ラインのやり直し…描いたラインを一つ消去 **すべて消去**…描いたラインをすべて消去 **日柄ラインのやり直し**…右ドラッグで描いた日柄ラインを一つ消去 日柄ラインすべて消去…右ト、ラック、で描いた日柄ラインを全消去 印刷…表示画面の印刷 プリンター設定…プリンターの設定画面を呼出 マージン設定…印刷時の余白を設定(全画面共通)